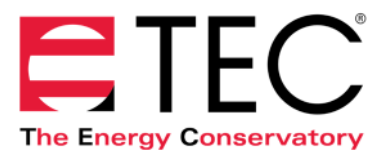

# DG-1000 Pressure and Flow Gauge Networking Examples

#### TEC Example 1

Single Fan System - Automated Testing (1 DG-1000 Gauge – wireless communication)

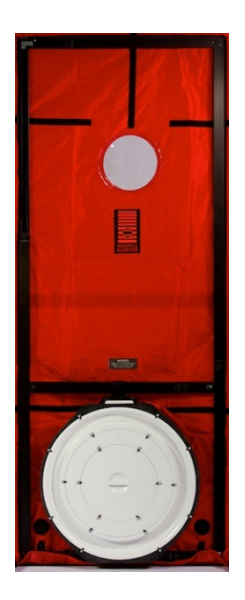

#### Wireless Connections Options:

- a) Set the DG-1000 network configuration to WiFi (Create Network) 🙆 .
  - Join the wireless WiFi network being broadcast by the DG-1000 gauge from your mobile device, or from your PC.
  - Run your TEC software and connect to the gauge.
    - TEC Auto Test/TEC Gauge (mobile devices only), or
    - **TECTITE/TECTITE Express** (PC only)

or

- b) Set the DG-1000 to Bluetooth (Enabled) lpha .
  - Make sure Bluetooth is enabled on your mobile device (no need to pair devices).
  - Run your TEC software and connect to the gauge.
    - o **TEC Auto Test/TEC Gauge** (mobile devices only)

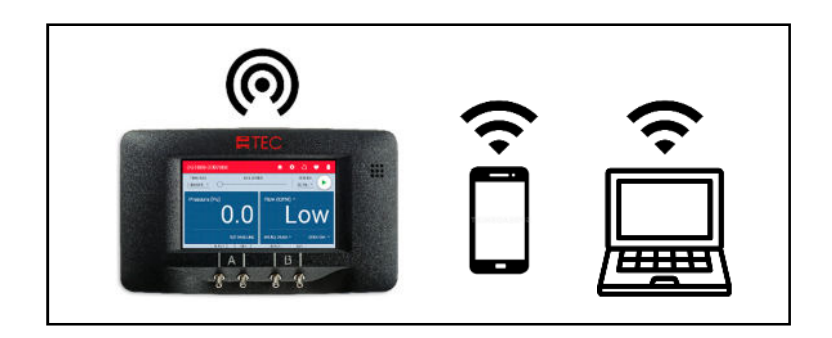

or

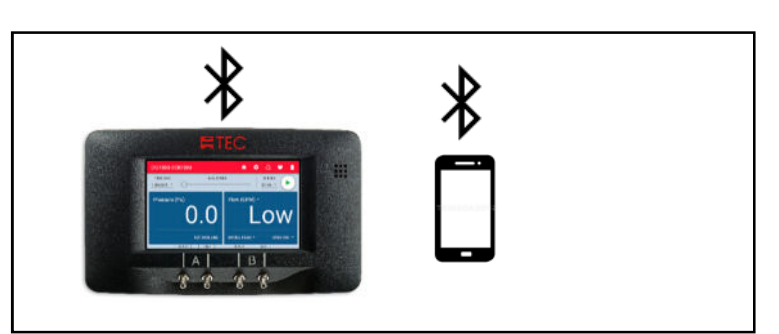

Single Fan System - Automated Testing (1 DG-1000 Gauge – wired communication)

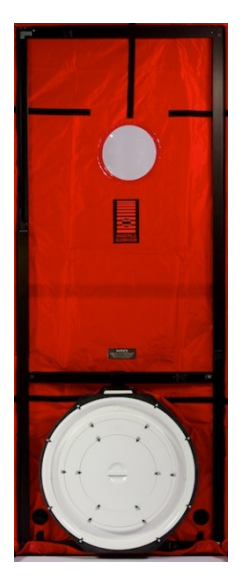

## Wired Connections:

a) Set the DG-1000 network configuration to USB  $\Psi$ .

- Connect the DG-1000 gauge to your PC using a micro USB/standard USB cable.
- Most PCs will automatically detect and connect to the DG-1000 over USB. Some computers will require a temporary internet connection to allow Windows Update to download the appropriate driver.
- Run your TEC software and connect to the gauge.
  - TECTITE/TECTITE Express (PC only)

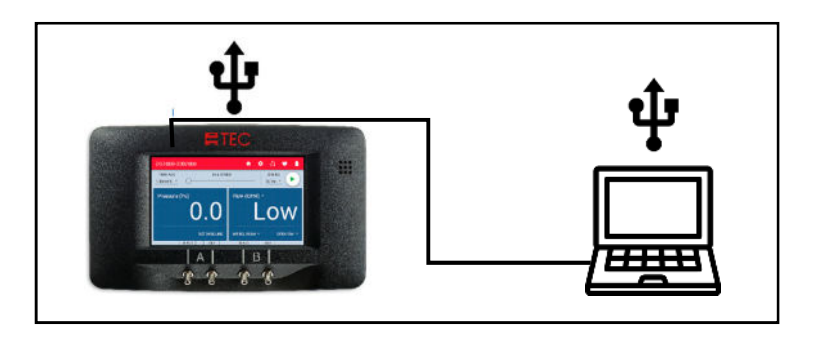

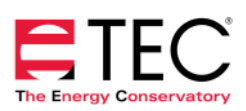

#### 3 Fan System - Automated Testing (2 DG-1000 Gauges – wireless communication)

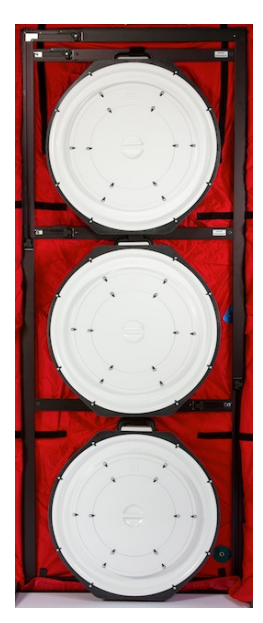

#### Wireless Connections:

a) Set the network configuration of 1 DG-1000 in the 3 Fan System to **Create Network (** 

b) Set the network configuration of the other DG-1000 in the 3 Fan System to **Join Network**?

- Both the PC and the DG-1000 gauge set to **Join Network** are joined to the wireless network being broadcast by the DG-1000 gauge set to **Create Network**.
- Run your TEC software and connect to the gauges.
  - o TECLOG4 (PC only)

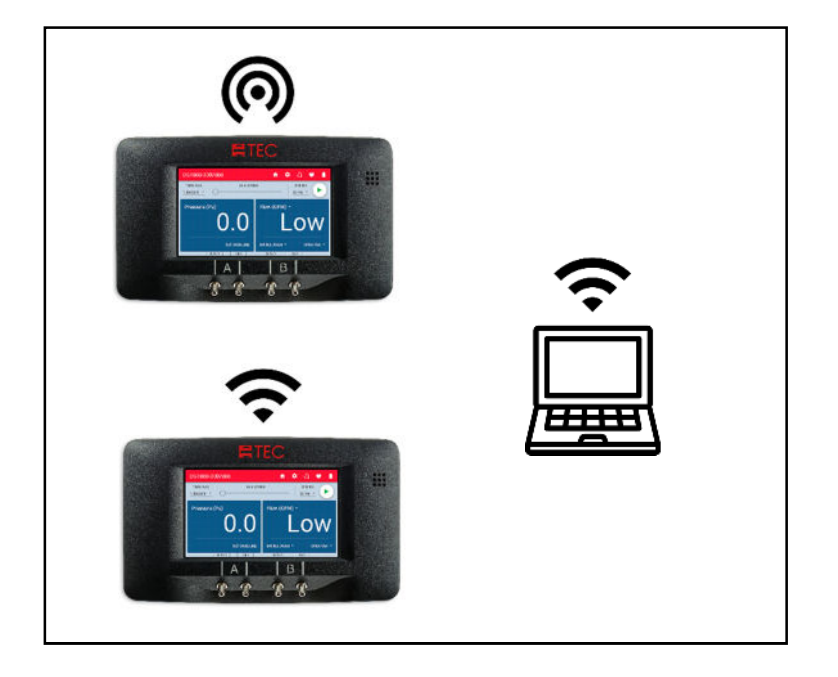

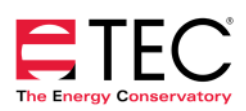

Multiple 3 Fan Systems - Automated Testing (4 DG-1000 Gauges – wireless communication)

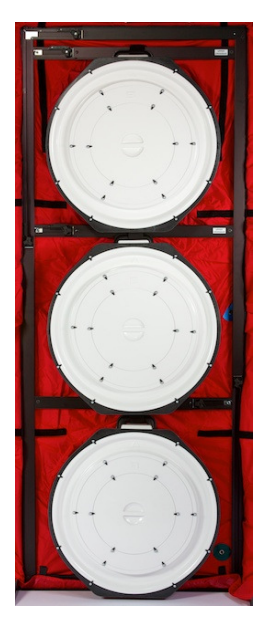

## Wireless Connections:

a) Set the network configuration of all 4 DG-1000 gauges in the 3 Fan Systems to **Join Network**?.

- The 4 DG-1000 gauges are joined to the wireless network being broadcast by the router.
- The PC is also joined to the wireless network being broadcast by the router.
- Run your TEC software and connect to the gauges.
  TECLOG4 (PC only)
- This setup can be expanded for additional Blower Door Systems and DG-1000 gauges.

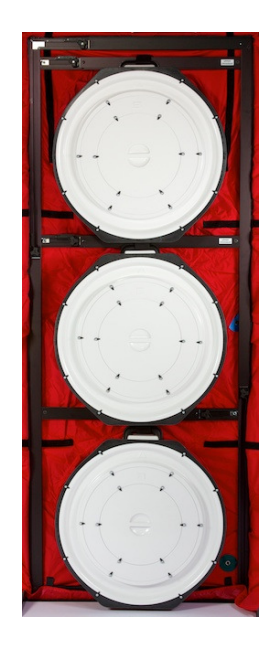

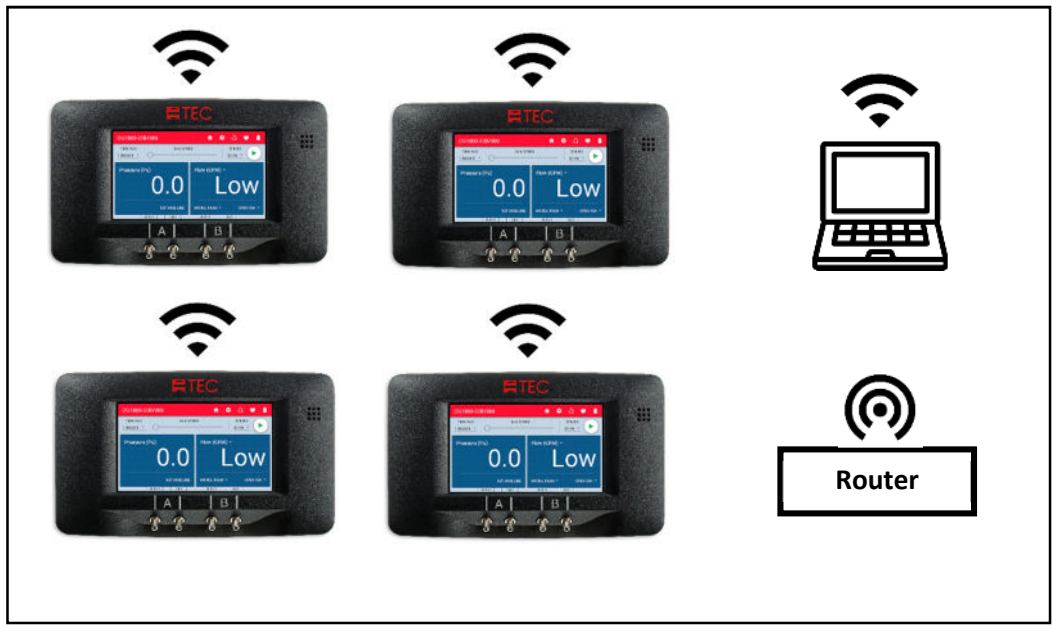

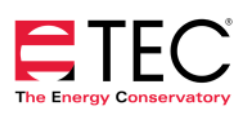

Multiple 3 Fan Systems - Automated Testing (4 DG-1000 Gauges – wired Ethernet communication)

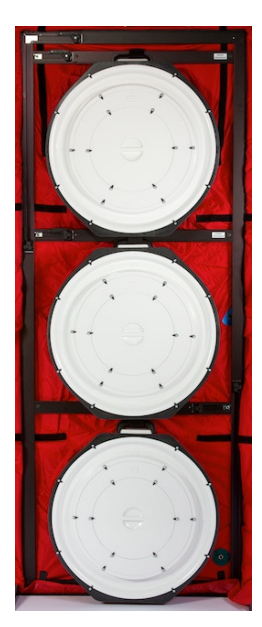

# Wired Connections:

a) Set the network configuration for all 4 DG-1000 gauges in the 3 Fan Systems to **Ethernet** I .

- The 4 DG-1000 gauges are connected to an Ethernet switch.
- The PC and router are also connected to the Ethernet switch. The router is connected using a LAN port on the router.
- Using the Ethernet networking option on the DG-1000 requires that a single device in the network is running DHCP server (this is the reason a router is connected to the network).
- Run your TEC software and connect to the gauges.
   TECLOG4 (PC only)
- This setup can be expanded for additional Blower Door Systems and DG-1000 gauges.

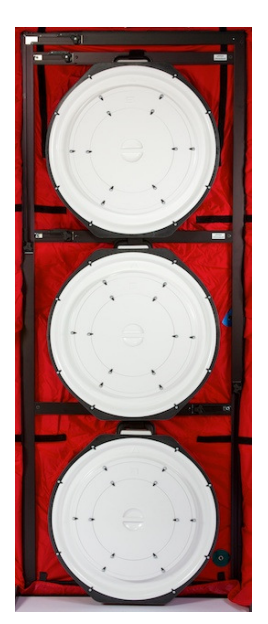

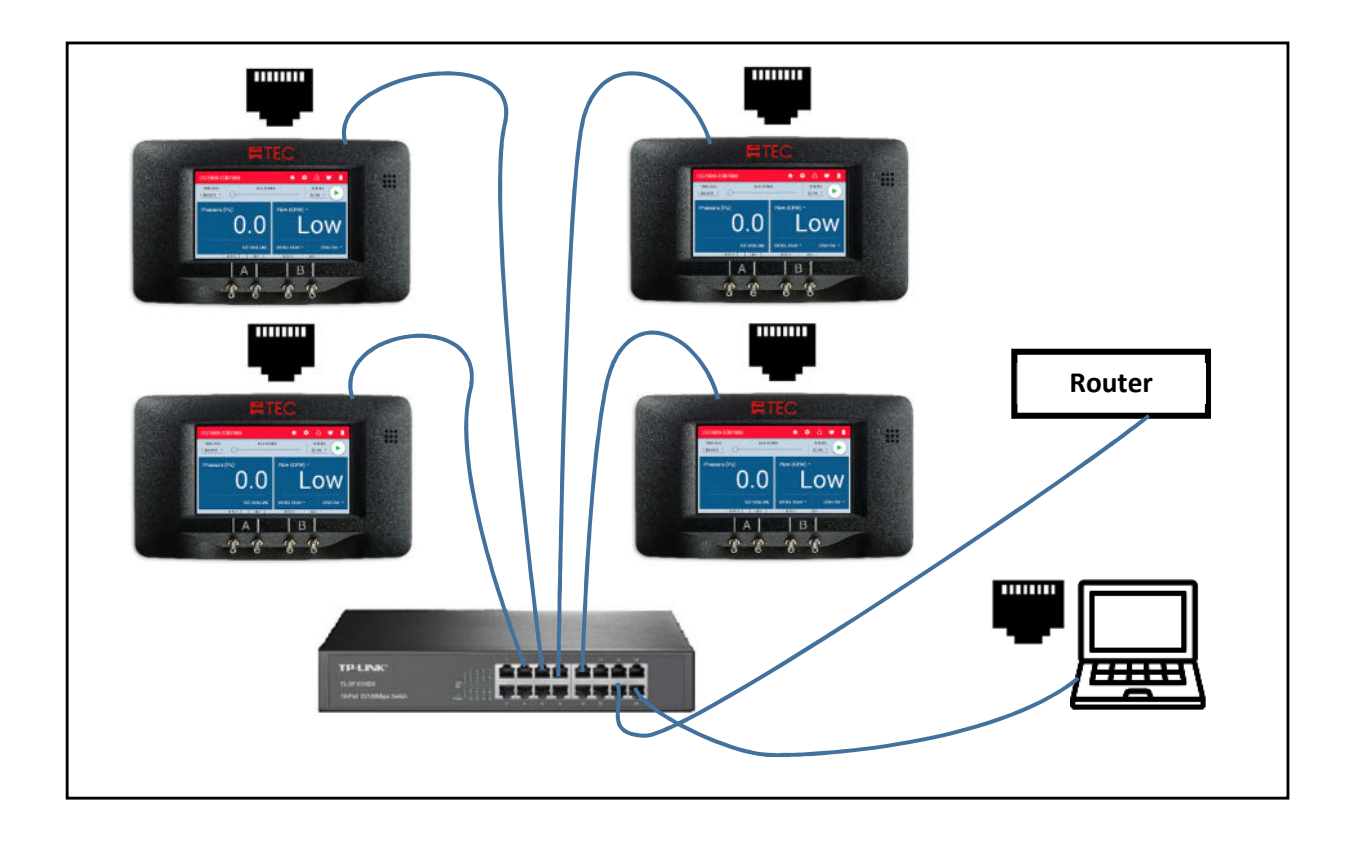

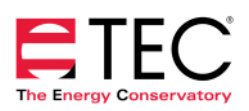

Multiple 3 Fan Systems - Automated Testing (4 DG-1000 Gauges – Ethernet Bridge communication)

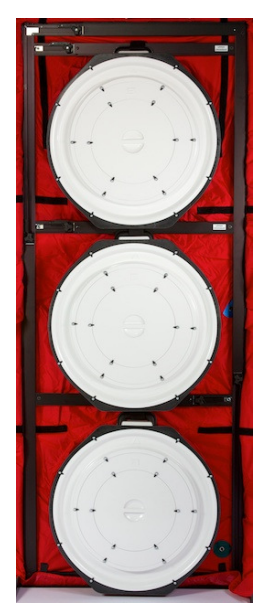

#### Wired Connections:

a) Set the network configuration for 1 DG-1000 gauge in each 3 Fan System to **Create Network** (*with Ethernet Bridge configuration enabled*)

- Both gauges with *Ethernet Bridge* enabled are connected to an Ethernet switch.
- The PC and router are also connected to the Ethernet switch. The router is connected using a LAN port on the router.
- Using the **Ethernet** networking option on the DG-1000 requires that a single device in the network is running DHCP server (this is the reason a router is connected to the network).

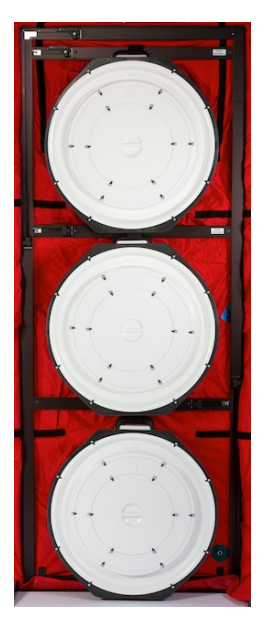

#### Wireless Connections:

a) Set the network configuration for the remaining DG-1000 gauge in each 3 Fan System to Join Network **?**.

- Each gauge is joined to the wireless network being broadcast by the other DG-1000 gauge in the 3 Fan System that is set to **Create Network** (*with Ethernet Bridge configuration enabled*).
- Run your TEC software and connect to the gauges.
  - o TECLOG4 (PC only)
- This setup can be expanded for additional Blower Door Systems and DG-1000 gauges.

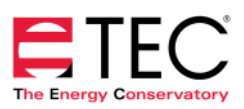

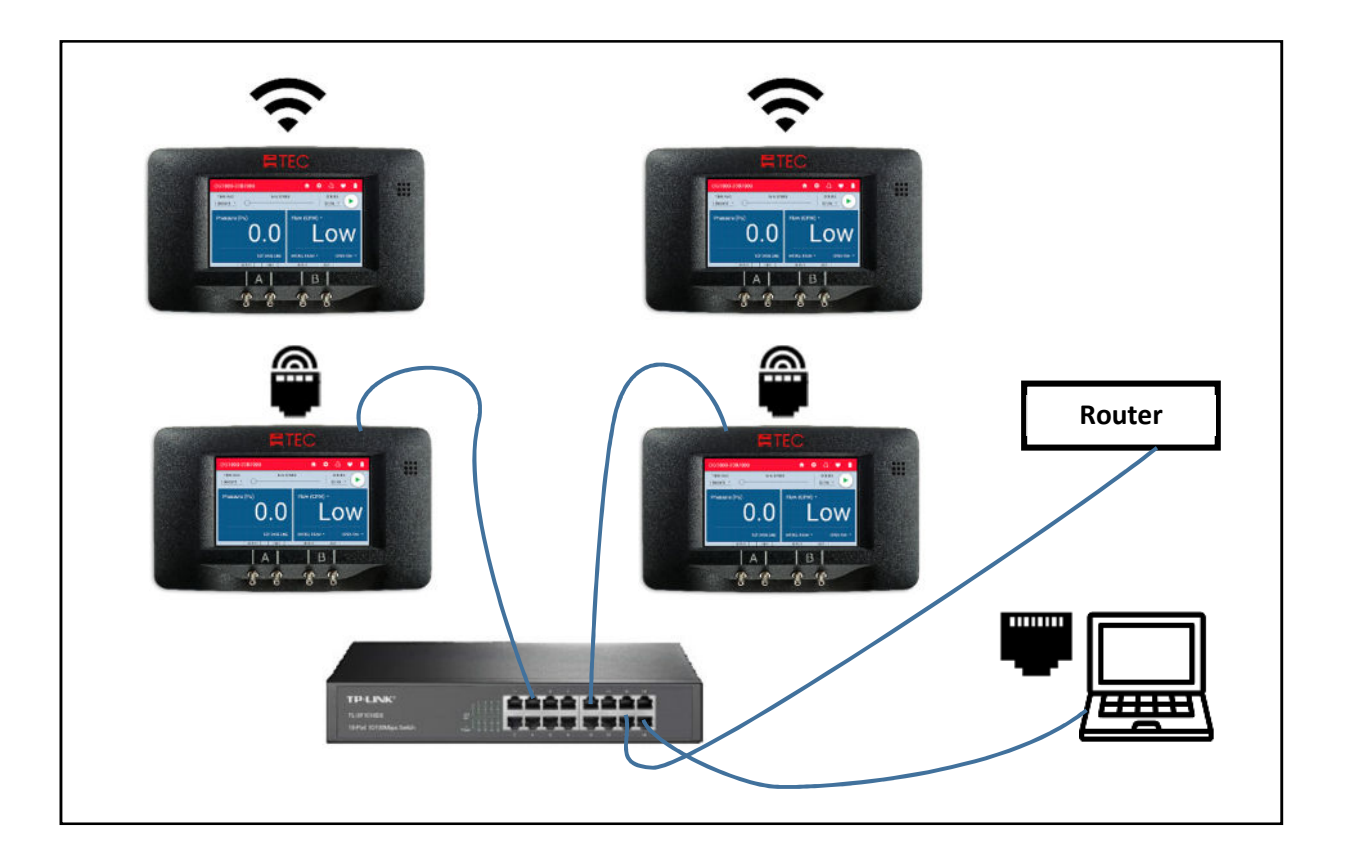

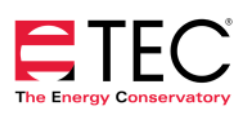